# **Creating a Parent Portal Account**

Step 1: Visit https://www.hallco.org/web/ic-portal-users/, click on 'NEW IC USERS CLICK HERE'

Step 2: Read the Hall County User Agreement policy and click the 'ACCEPT' button

<u>Step 3:</u> On the Portal Activation screen, enter your **child's last 4 of SSN and Birthdate** before clicking the '**Submit'** button:

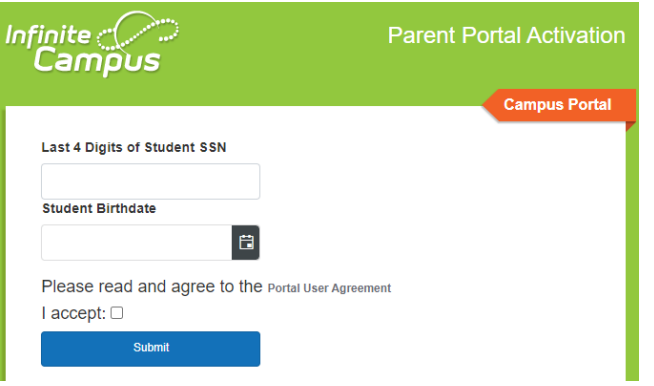

# Step 4: Click on your name to show your Activation Key:

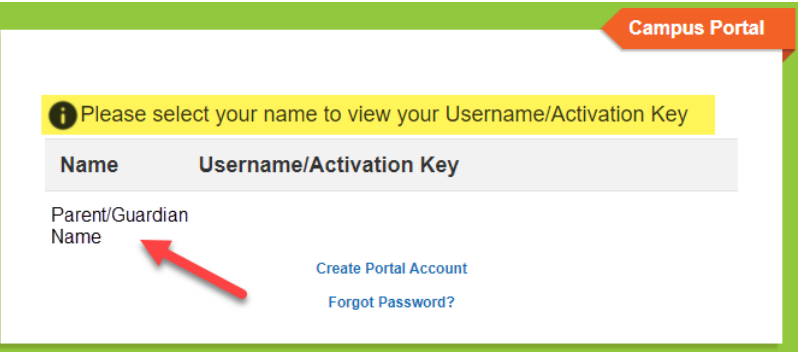

### Step 5: Copy or write the Activation Key down before clicking on 'Create Portal Account':

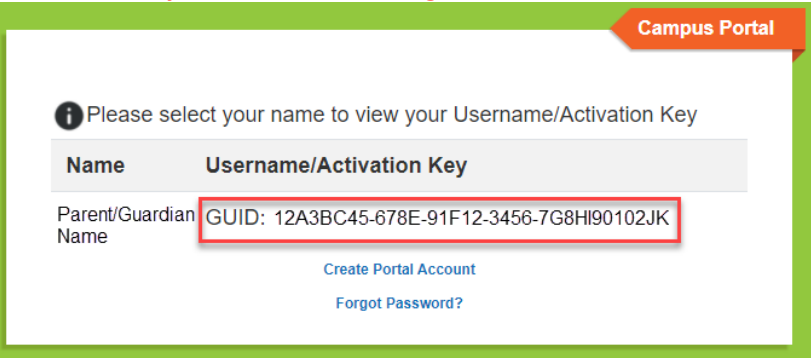

### Step 6: Enter the Activation Key on the 'New User' screen, click 'Submit':

| New User?<br>Activate your Campus Parent account by entering the activation<br>key sent to you by your school. |  |  |
|----------------------------------------------------------------------------------------------------|--|--|
| If you do not have an activation key, please contact your school<br>to obtain one.<br>Activation Key *         |  |  |
| Submit                                                                                                    |  |  |
| Back to Login                                                                                                  |  |  |

### <u>Step 7:</u> Create a Username and Password of your choice and click the 'Submit' button:

| Create Campus Parent Account |    |
|------------------------------|----|
| Username *                   |    |
| Password *                   | 0  |
| Confirm Password *           |    |
| Password Strength            | 0% |
| Submit                       |    |
| Back to Login                |    |

Step 8: After successfully creating your account, use the 'Back to Login' hyperlink to access the login screen:

| Infinite simple powerful<br>Campus                                            |  |
|-------------------------------------------------------------------------------|--|
| Success!<br>Congratulations! You have successfully created your Campus Parent |  |
| Back to Login                                                                 |  |

<u>Step 9:</u> Enter the Username and Password you just created to log into the Parent Portal:

|                                        | simple powerful®                                                                         |
|----------------------------------------|------------------------------------------------------------------------------------------|
| Campos                                 |                                                                                          |
|                                        | Campus Parent                                                                            |
| Hall County School District            | Announcements                                                                            |
| Parent Username                        |                                                                                          |
| Deserverd                              | If you are a NEW User click here                                                         |
| Fassword                               | Please contact your child's <b>SCHOOL</b> if you are experiencing problems logging in.   |
|                                        | The District Office does not provide support for Portal.                                 |
| Log In                                 |                                                                                          |
|                                        | Si eres un NUEVO usuario haga clic aquí                                                  |
| Forgot Password? Forgot Username? Help | Póngase en contacto con la ESCUELA de su hijo(a) si tiene problemas para iniciar sesión. |
| Log In to Campus Student               | La Oficina del Distrito no ofrece soporte técnico para el portal.                        |
| or                                     | For Parent Portal Information click here                                                 |
| New User?                              | Para obtener information sobre el portal para padres haga clic aquí                      |
|                                        |                                                                                          |

Creating an account is only required once to gain access to the Parent Portal for all of your children attending any Hall County School. After a Username and Password has been created, parent/guardians should simply go straight to the Campus Portal for Students and Parents login screen for future logins: https://campus.hallco.org/campus/portal/hall.jsp